### How to Submit a Paper to Turnitin Outside of eLearning(D2L)

Faculty can submit papers directly to Turnitin using the following steps:

-Navigate to the Turnitin.com website at: <a href="https://www.turnitin.com/">https://www.turnitin.com/</a>

-Click the "Login" link located at the top right side of the screen:

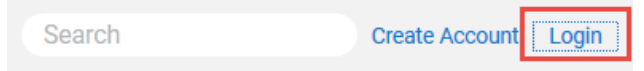

-Click the "Forgot your password? <u>Click here</u>" link:

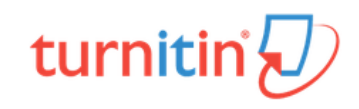

| Log in to Turnitin                                                                                                    |
|----------------------------------------------------------------------------------------------------|
| Email address                                                                                                    |
| Password                                                                                                    |
| Log in G Sign in with Google Forgot your password? Click here. Need more help? Click here.                                                                                                    |
| New user? <u>Click here.</u>                                                                                                    |
| <u>Privacy Policy</u><br>We take your privacy very seriously. We do not share your details for marketing<br>purposes with any external companies. Your information may only be shared with<br>our third party partners so that we may offer our service. |

-Input your UNG email address *using your UNG network username credentials* before the "@ung.edu" portion of the address. For example: <u>jmann@ung.edu</u>

**DO NOT** use the **firstname.lastname@ung.edu** for the email address with Turnitin as this will not be processed as a valid email address.

-Next, a "Reset User Password" screen will appear. Input your UNG email address as entered previously and your Last Name, then click "Next":

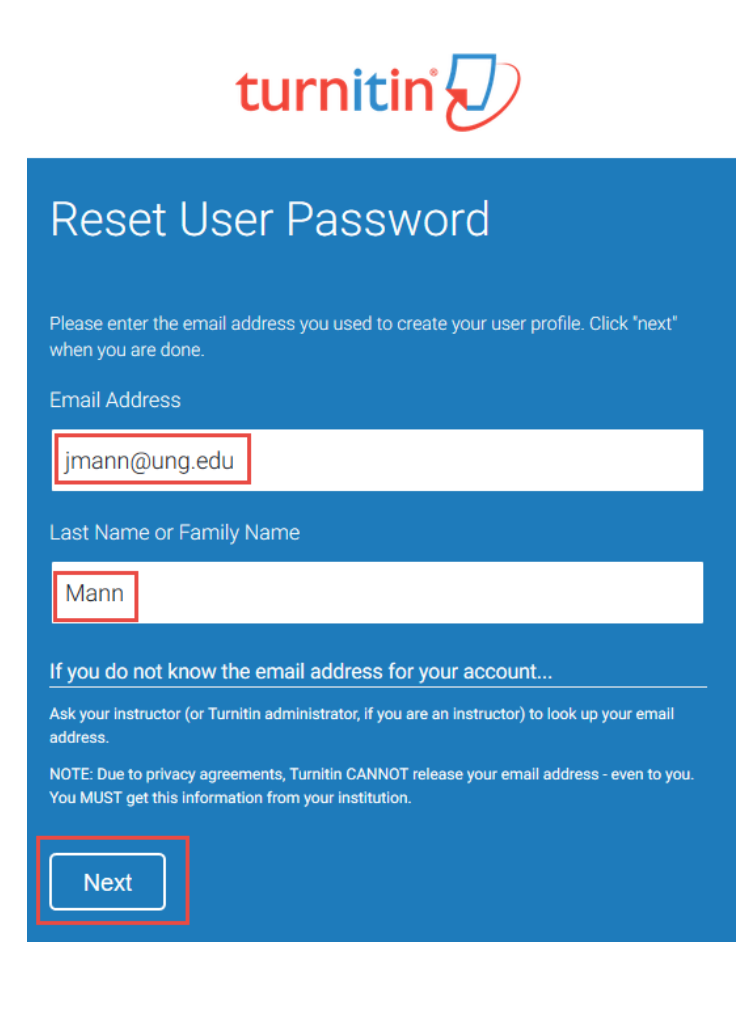

-Answer the secret question prompt or click the "Forgot your answer?" link and click Next:

## turnitin

### Reset User Password

If you remember the answer to your secret question, please enter it below. Click "Next" when you are done.

If you selected your secret question in a language other than the one you are reading this in, please select your language from the list: English

Secret Question: What is your mother's maiden name?

Answer:

#### Forgot your answer?

-

Please note that all passwords are case-sensitive. Please check your spam, bulk or junk folder for the password reset email, as it is sometimes filtered as spam. The email will come from noreply@turnitin.com. You may need to whitelist this address with your spam blocker or administrator.

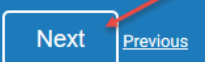

-Reset your User Password using the next screen:

# turnitin

## Reset User Password

Thank you! Please enter your new password, and then confirm your new password. Your password must be at least eight characters long. Click "next" when you are done.

| Pa | ass | W | or       | d        |  |
|----|-----|---|----------|----------|--|
|    | .00 |   | <u> </u> | <u>ч</u> |  |
|    |     |   |          |          |  |

| Confirm Password   |  |  |
|--------------------|--|--|
|                    |  |  |
|                    |  |  |
| Next <u>Cancel</u> |  |  |

-Log in to Turnitin using the next screen:

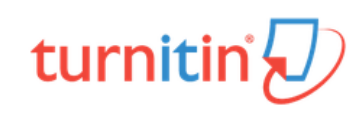

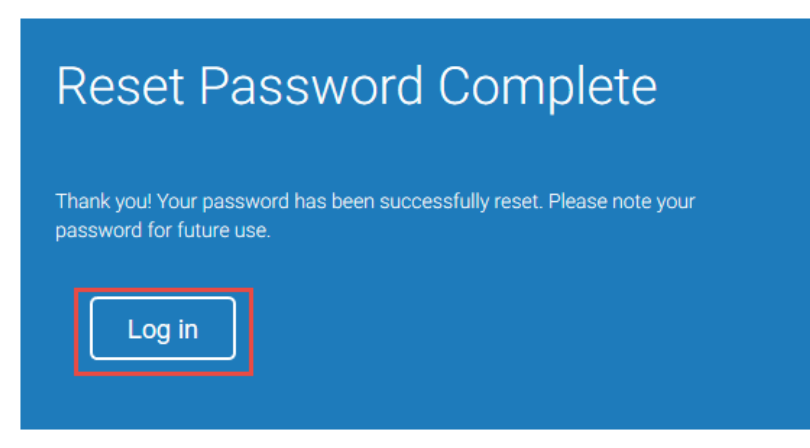

You are now ready to submit a paper to Turnitin directly.

If no class listed on your instructor homepage, you will need to create a class by clicking the "Add Class" button located on the right side of the screen:

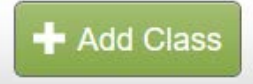

-Complete the "Create a new class" form and then click "Submit":

| Class settings     |                         |  |
|--------------------|-------------------------|--|
| * Class type       | Standard                |  |
| * Class name       |                         |  |
| * Enrollment key   |                         |  |
| * Subject area(s)  | Select subject(s)       |  |
| * Student level(s) | Select student level(s) |  |
| Class start date   | 07-Oct-2019             |  |
| * Class end date   | 09-Apr-2020             |  |

-Click "Continue" when the class created acknowledgment displays with the course details.

-Click the newly created course to enter the course.

-Click the "Add Assignment" button to add an assignment to your class homepage:

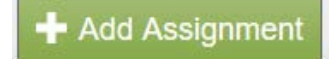

To create an assignment, enter an assignment title and choose the start and due dates for the assignment. By default, papers submitted to this assignment will be checked against all of Turnitin's databases. Click the "Optional settings" link if you would like to edit or view other advanced assignment options. Click "Submit" when finished:

| Assignment title 🔮 Point value 🔮 Optional                                                                       | Start date<br>07-Oct-2019<br>at 4 v : 58 v PM v<br>Due date<br>14-Oct-2019 |
|----------------------------------------------------------------------------------------------------|----------------------------------------------------------------------------|
| <ul> <li>Allow only file types that Turnitin can check for similarity</li> <li>Allow any file type ?</li> </ul> | at 11 v : 59 v PM v<br>Post date ?<br>15-Oct-2019<br>at 12 v : 00 v AM v   |
| ⊕ Optional settings     ■                                                                                       |                                                                            |

- Submit papers to the assignment folder by clicking on the "More Actions" menu and then clicking "Submit":

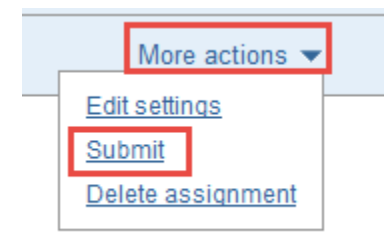

-Click an assignment's "View" button to view the assignment inbox and any submissions that have been submitted to the assignment:

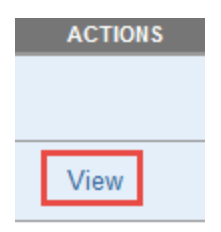